## วิธีการติดตั้ง AnyDesk เพื่อติดต่อผู้ดูแลระบบ kkufmis มหาวิทยาลัยขอนแก่น

1. ดาวน์โหลด (Download) โปรแกรมโดย เปิด Browser เข้าที่ Url <u>https://anydesk.com/en</u>

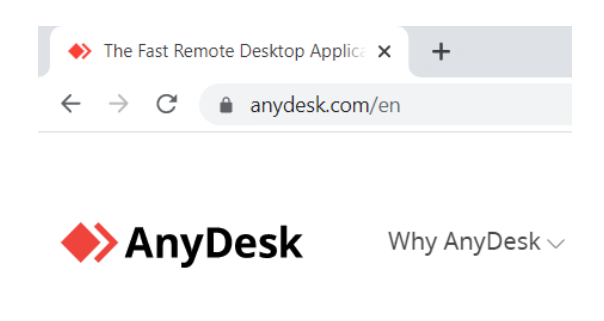

2. คลิกที่ปุ่ม Download Now

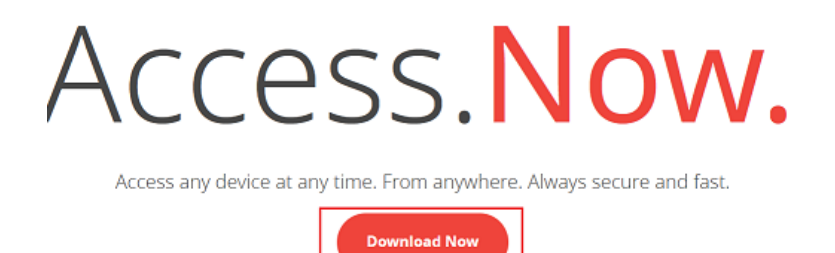

 หลังจากดาวน์โหลดเสร็จสิ้น ให้สร้าง shortcut เพื่อให้สามารถใช้งานได้สะดวก โดยที่แฟ้มที่ดาวน์ โหลด จากนั้นกลิกขวาที่ AnyDesk -> Send to -> Desktop (create shortcut)

| 🕹   🖂 📕 =                                                        | Manage                                                                                                    | Downloads                                                                                                    |                                                                                                    |
|------------------------------------------------------------------|----------------------------------------------------------------------------------------------------|----------------------------------------------------------------------------------------------------|----------------------------------------------------------------------------------------------------|
| File Home Share                                                  | view Application Tools                                                                                                    |                                                                                                    |                                                                                                    |
| ← → ∨ ↑ ♣→ This R                                                | > Downloads                                                                                                    | 1คลิกขวา<br>foun as administrator<br>Share with Skype                                                                                      | vບຂ<br>modified <u>type</u> :<br><b>3</b> คลิก                                                                                                    |
| 🖶 Downloads                                                      | × 00000                                                                                                    | Troubleshoot compatibility                                                                                                    | 2564 14:42 Pension                                                                                                    |
| Cocuments  File Pictures This PC Lin DATA (D:) Koumis Rysqlsetup | Vesterday (1<br>Vesterday (1<br>Mr8000_<br>Mr8000_<br>Mr8000<br>Mr8000<br>Mr800<br>Mr8000<br>Mr8000<br>Mr8000<br>Mr800<br>Mr8000<br>Mr8000<br>Mr80 | Pin to Start<br>7-Zip ><br>CRC SHA ><br>aunukrtamummäiläan<br>BrormatFactory<br>Le <sup>2</sup> Share<br>Give access to<br>Pin to totskbar | 2264 1433 Application     264 1433     Application     Compression     Compression     Compression     Compression     Compression     Compression     Societte     Societte     Societte     Societte     Compression     Compression |
| OneDrive     This BC                                             | MF83500                                                                                                    | Restore previous versio                                                                                                    | TeamViewer                                                                                                    |
| This PC                                                          | MF8000_                                                                                                    | Send to                                                                                                    | kkumis (\\10.101.120.222) (Z:)                                                                                                    |
| 3D Objects Desktop                                               | ✓ Earlier this n                                                                                                    | Cut                                                                                                    | V2564 13:35 File folder                                                                                                    |

4. โปรแกรม AnyDesk จะปรากฏบนหน้าจอ Desktop ดับเบิ้ลคลิก เพื่อเข้าโปรแกรม

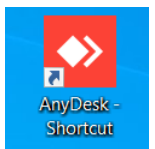

 เมื่อปรากฏเลข 9 หลัก ดังรูป ให้ โทรติดต่อผู้ดูแลระบบที่เบอร์ 48667 หรือ 48668 เพื่อให้ผู้ดูแล ระบบสามารถดูหน้าจอของผู้ใช้งาน

| AnyDesk                                 | 🖵 New Session                                                                  | Q                                                    |                                                                                    |
|-----------------------------------------|--------------------------------------------------------------------------------|------------------------------------------------------|------------------------------------------------------------------------------------|
|                                         | mote Address                                                                   |                                                      |                                                                                    |
|                                         |                                                                                | Your Address 675                                     | 5 221 960 @ # 🖛                                                                    |
| News                                    | Favorites Rece                                                                 | nt Sessions Discovered Inv                           |                                                                                    |
| What's<br>AnyDe<br>Check of<br>new feat | : <b>new in</b><br>sk 7.0?<br>ut the most interesting<br>ures in this release. | Install AnyDesk<br>Install AnyDesk on this<br>device | Discovery<br>Find other AnyDesk clients in<br>your local network<br>automatically. |
|                                         | Learn more -                                                                   | . Is                                                 | Enable now                                                                         |

 เมื่อผู้ดูแถระบบเชื่อมต่อ AnyDesk จะปรากฏหน้าจอดัง ภาพ หมายเลข 1. ให้กดปุ่ม Accept เพื่อยอมรับให้ผู้ดูแถ ระบบสามารถเข้าหน้าจอของ ผู้ใช้งานได้ หมายเลข 2. ผู้ใช้งานสามารถส่งข้อความ หรือส่งไฟล์ให้ผู้ดูแลระบบได้

| 🔶 AnyDesk 🚦 boo | m                                                       |               | - 🗆 ×         |
|-----------------|---------------------------------------------------------|---------------|---------------|
| br              | boom<br>(358459255)<br>would like to view your<br>desk. | Chat          | File Transfer |
| (3              |                                                         | Open Chat Log |               |
| we de           |                                                         |               |               |
| 8 🛤             |                                                         |               |               |
| Profile         |                                                         |               |               |
| Default         | ~                                                       |               |               |
| <b>e</b> 1      |                                                         |               |               |
| 2               | More 1.                                                 |               |               |
| 🖶 Accept        |                                                         |               |               |
| Accept          | Dismiss                                                 | Message 2.    | >             |

หมายเหตุ ระหว่างการเชื่อมต่อห้ามปิดโปรแกรม AnyDesk